## Sempre perto para ajudá-lo

Registre seu produto e obtenha suporte em www.philips.com/welcome

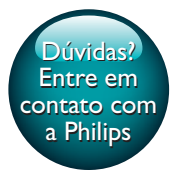

PI2010

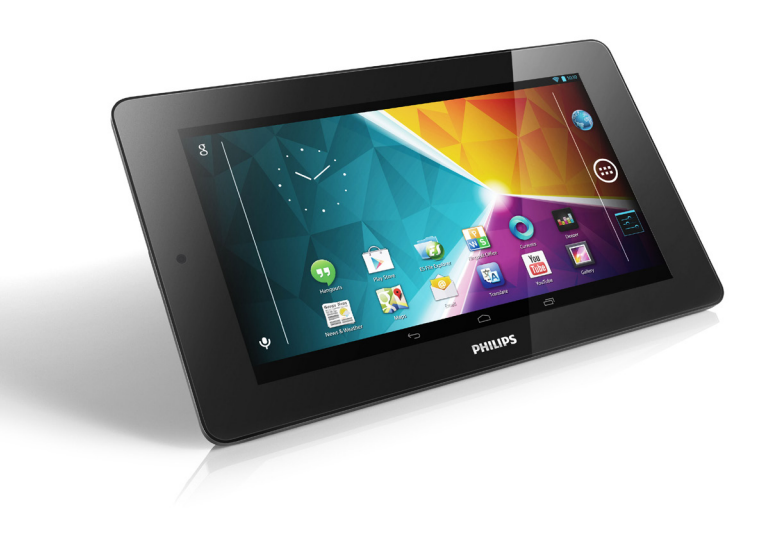

# Manual do Usuário

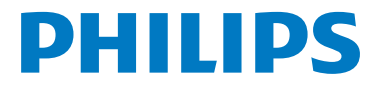

## Sumário

| 1 | Instruções importantes de seguran<br>Segurança<br>Conformidade<br>Cuidados com o meio ambiente<br>Aviso<br>Software de fonte aberta                                                                                                    | <b>ça</b> 3<br>3<br>3<br>4<br>4                                              |
|---|----------------------------------------------------------------------------------------------------|------------------------------------------------------------------------------|
| 2 | Seu novo tablet<br>Visão geral<br>Controles<br>Tela inicial                                                                                                    | 5<br>5<br>5<br>5                                                             |
|   | opções de configuração                                                                                                    | 5                                                                            |
| 3 | <b>Primeiros passos</b><br>Carregamento<br>Conserve energia da bateria<br>Ligar ou desligar o player                                                                                                    | 7<br>7<br>7<br>7                                                             |
| 4 | Noções básicas<br>Encontre aplicativos<br>Utilize a tela<br>Ative ou desative a rotação da tela<br>Bloquear/desbloquear a tela<br>Personalizar a tela inicial<br>Adicionar ícones de aplicativos e<br>widget<br>Excluir itens<br>Redistribuir itens<br>Adicionar Plano de fundo<br>Entrada de texto<br>Selecionar métodos de entrada<br>Inserir texto<br>Utilize o Teclado do Google<br>Editar texto | 8<br>8<br>9<br>9<br>10<br>10<br>10<br>10<br>11<br>11<br>11<br>11<br>11<br>11 |
| 5 | <b>Conexões</b><br>Conectar à Internet<br>Conectar seu PC<br>Usar um cartão Micro SD                                                                                                    | 14<br>14<br>15<br>15                                                         |

| 6  | Aplicativos                           | 16 |
|----|---------------------------------------|----|
|    | Instalar aplicativos                  | 16 |
|    | Play Store                            | 16 |
|    | Gerenciar aplicativos                 | 16 |
| _  | · · · · · · · · · · · · · · · · · · · |    |
| 7  | Navegador                             | 18 |
|    | Adicionar um marcador                 | 18 |
| 8  | Email                                 | 19 |
|    | Configurar sua conta de email         | 19 |
|    | Selecionar as configurações da conta  | 19 |
|    | Verificar suas mensagens de email     | 19 |
|    | Escrever mensagens de email           | 20 |
|    | Organizar mensagens de email          | 20 |
| 9  | Peças                                 | 21 |
|    | Câmera                                | 21 |
|    | Tirar fotos ou gravar vídeos          | 21 |
|    | Calendário                            | 22 |
| 10 | Usar o dispositivo em redes           |    |
|    | corporativas                          | 23 |
|    | Instalar credenciais seguras          | 23 |
|    | Configurar sua conta no Microsoft     |    |
|    | Exchange                              | 23 |
|    | Adicionar VPN                         | 24 |
| 11 | Configurações                         | 25 |
|    | REDES E DISPOSITIVOS SEM FIO          | 25 |
|    | Wi-Fi                                 | 25 |
|    | Modo avião                            | 25 |
|    | Configurações da VPN                  | 25 |
|    | DISPOSITIVO                           | 25 |
|    | Som                                   | 25 |
|    | lela                                  | 26 |
|    | Configuração de captura de imagens    | 26 |
|    | Armazenamento                         | 26 |
|    | Bateria                               | 26 |
|    | Aplicativos                           | 26 |
|    | ALESSO do Local                       | 26 |
|    |                                       |    |

|    | Segurança                          | 26 |
|----|------------------------------------|----|
|    | Bloqueio de tela                   | 26 |
|    | Senhas visíveis                    | 27 |
|    | Administradores de dispositivo     | 27 |
|    | Fontes desconhecidas               | 27 |
|    | Verificar aplicativos              | 27 |
|    | Credenciais confiáveis             | 27 |
|    | Instalar de um cartão SD           | 27 |
|    | ldioma e entrada                   | 27 |
|    | Idioma                             | 27 |
|    | Dicionário pessoal                 | 28 |
|    | Pesquisa por voz                   | 28 |
|    | Conversão de texto em voz          | 28 |
|    | Fazer backup e redefinir           | 28 |
|    | CONTAS                             | 28 |
|    | Data e hora                        | 28 |
|    | Configuração automática            | 28 |
|    | Configuração manual                | 28 |
|    | Acessibilidade                     | 29 |
|    | Auto-rotate screen (Girar tela     |    |
|    | automaticamente)                   | 29 |
|    | Sobre o tablet                     | 29 |
|    | System updates (Atualizações do    |    |
|    | sistema)                           | 29 |
|    | Status e informações sobre o       |    |
|    | dispositivo                        | 30 |
| 12 | Verificar atualizações de firmware | 31 |
|    | Atualizar o firmware online        | 31 |
| 13 | Dados técnicos                     | 32 |
| 14 | Garantia                           | 34 |

#### Precisa de ajuda?

Visite

#### www.philips.com/welcome

e acesse um conjunto completo de materiais de suporte, como manual do usuário, as últimas atualizações de software e respostas para perguntas freqüentes.

## 1 Instruções importantes de segurança

### Segurança

Use apenas os acessórios especificados pelo fabricante.

Use somente as fontes de energia listadas no manual do usuário.

Evite que o produto seja exposto a respingos. Não coloque sobre o produto nada que possa danificá-lo (por exemplo, objetos contendo líquidos ou velas acesas).

As baterias/pilhas (conjunto de pilhas ou baterias instaladas) não devem ser expostas a calor excessivo, como luz do sol ou fogo. Se o plugue do adaptador de conexão direta for usado como dispositivo de desconexão, ele deverá permanecer ligado o tempo todo.

### Aviso

- Nunca remova a tampa ou carcaça do equipamento.
- Não lubrifique nenhuma parte do equipamento.
- Não coloque este equipamento sobre outro aparelho elétrico.
- Mantenha o equipamento longe da luz solar direta, de chamas ou do calor.
- Garanta a facilidade de acesso ao cabo, à tomada ou ao adaptador de alimentação se for necessário desconectar a TV da rede elétrica.

## Conformidade

### Cuidados com o meio ambiente

#### Informações ambientais

Todas as embalagens desnecessárias foram eliminadas. Procuramos facilitar a separação do material da embalagem em três categorias: papelão (caixa), espuma de poliestireno (proteção) e polietileno (sacos, folhas protetoras de espuma).

O sistema consiste em materiais que poderão ser reciclados se forem reutilizados por uma empresa especializada. Observe a legislação local referente ao descarte de material de embalagem, pilhas descarregadas e equipamentos velhos.

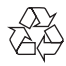

O produto foi desenvolvido e fabricado com materiais e componentes de alta qualidade, que podem ser reciclados e reutilizados. Informe-se sobre o sistema de coleta seletiva local de produtos elétricos e eletrônicos. Proceda de acordo com as normas locais e não descarte produtos antigos no lixo doméstico convencional. O descarte correto de produtos antigos ajuda a impedir possíveis consequências negativas para o meio ambiente e para a saúde humana.Informe-se sobre as normas locais de coleta seletiva de pilhas, pois o descarte correto ajuda a impedir conseqüências negativas para o meio ambiente e a saúde humana.

Sempre leve o produto a um profissional para remover a bateria interna.

= Nota

A plaqueta de tipo está na parte traseira do aparelho.

### Aviso

#### Software de fonte aberta

A WOOX Innovations, por meio desta, propõese a fornecer, mediante solicitação, uma cópia completa do código fonte correspondente dos pacotes de software livre protegidos por direitos autorais usados neste produto a quem solicitar tais ofertas, de acordo com as respectivas licenças.

Esta oferta é válida por até três anos após a compra do produto. Para obter o código de fonte, envie um email para open.source@woox. com. Se você prefere não utilizar e-mail ou se não receber o recibo de confirmação dentro de uma semana após o envio para este endereço de e-mail, escreva para a Open Source Team, 6/F, Philips Electronics Building, 5 Science Park East Avenue, Hong Kong Science Park, Shatin, New Territories, Hong Kong. Caso não receba a confirmação da sua carta no tempo apropriado, envie um email para o endereço acima.

Este produto é parcialmente baseado em software de fonte aberta. O texto de licença e a confirmação podem ser recuperados do dispositivo em <a>> Sobre o tablet > Informações legais.</a>

As especificações estão sujeitas a alterações sem aviso prévio. A Philips e o emblema em formato de escudo da Philips são marcas registradas da Koninklijke Philips N.V. e são usadas pela WOOX Innovations Limited sob a licença da Koninklijke Philips N.V. A WOOX Innovations se reserva o direito de alterar produtos a qualquer momento sem a obrigação de ajustar estoques anteriores.

## 2 Seu novo tablet

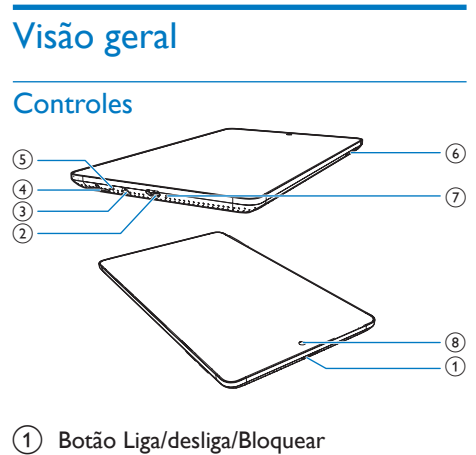

- Mantenha pressionado: ligar/desligar o dispositivo
- Pressionar: bloquear/desbloquear a tela; Para desbloquear a tela, arraste também o controle para um ícone.

#### 2 🔶

 Conector USB para transferência de dados e carga de energia

#### 3 በ

- Entrada para fone de ouvido de 3,5 mm
- 4
  - Slot para cartão Micro SD
- 5
  - Microfone
- 6 +, -
  - Pressione: aumentar/diminuir o volume
  - Pressione e segure: aumentar/diminuir rapidamente

#### 7 RESET

 Pressione o orifício usando um objeto não perfurante. Exemplo: clip de papel, caneta esferográfica ponta fina e etc. Quando a tela não responder aos comandos. 8 Lente frontal da câmera

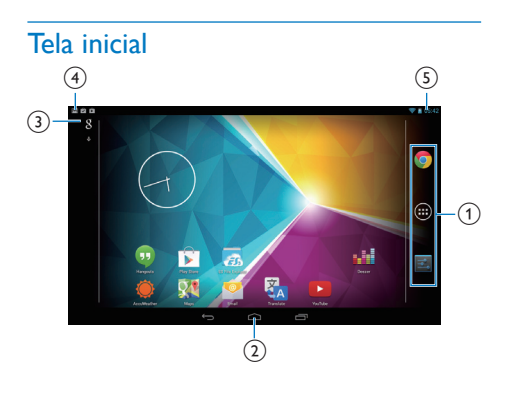

 Chrome: navegador da Web do Google
 APLICAÇÕES/WIDGETS: lista todos os aplicativos ou widgets.

Configurações: personaliza as configurações do Pl2010.

C: toque para retornar à tela inicial.
 : retorna um nível.
 : exibe aplicativos recentes que você acessou.

 (Para alguns aplicativos): veja o menu de opções.

#### 3 Pesquisa do Google

- 8 : utilize a caixa rápida de pesquisa para procurar em Pl2010 ou na Web.
- • sesquisa por voz do Google
- 4 Notificações
  - Arraste a barra para baixo para verificar se há eventos.
- 5 Hora, opções de configuração
  - Arraste a barra para baixo para selecionar as opções de configuração.

## Utilize o menu suspenso de opções de configuração

1 Arraste a barra superior para baixo, como mostrado.

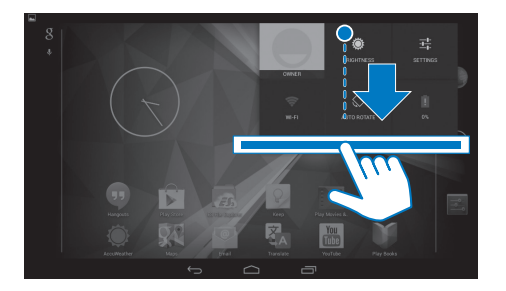

2 Toque no ícone para selecionar suas opções.

- ۲
- Alterar o brilho da tela
- Ŧ
- Trocar para o menu de configurações
- Ş
- Habilitar ou desabilitar o Wi-Fi

۵ / ۹

- Ative ou desative a rotação da tela
- 8
- Carregamento da bateria em andamento

## 3 Primeiros passos

### Carregamento

**PI2010** tem uma bateria incorporada que pode ser carregada pelo conector USB do adaptador fornecido.

- 1 Ao utilizar o cabo USB, conecte o PI2010 ao adaptador USB fornecido.
- 2 Carregue o PI2010 por mais de três horas.

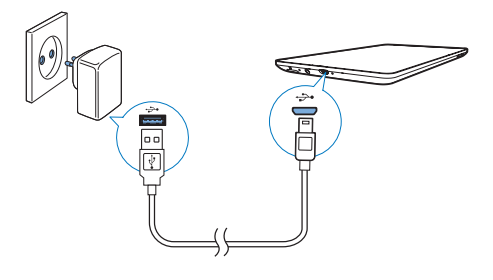

- Acesse > Tela > Espera para definir o temporizador de desligamento da tela como um valor mais baixo.
- Para desativar o Wi-Fi durante o modo de espera,
  - 1 Acesse 🔳 > Wi-Fi.
  - (2) Na barra superior, selecione Avançado > Manter Wi-Fi ativado durante a inatividade. Selecione Nunca.

## Ligar ou desligar o player

Pressione e mantenha pressionado o botão liga/ desliga/bloquear até o dispositivo ser ligado ou desligado.

#### - Nota

 Baterias recarregáveis têm um número limitado de ciclos de carga. A duração da bateria e o número de ciclos de carga variam de acordo com o uso e as configurações.

#### Conserve energia da bateria

 Para poupar energia da bateria e aumentar o tempo de reprodução, faça o seguinte:

#### Use o modo de espera

Depois de selecionada a duração, o **PI2010** entra em modo de espera, e os indicadores da tela se apagam automaticamente. Para conservar a energia da bateria, faça o seguinte:

## 4 Noções básicas

## **Encontre** aplicativos

Navegue pela tela inicial para localizar um aplicativo:

- Deslize o dedo para esquerda/para direita na tela para selecionar uma página.
- Como alternativa, toque em 

   para abrir a lista de aplicativos. Deslize o dedo para a esquerda/direita para passar pela lista.

#### 😽 Dica

 No Pl2010, você pode instalar aplicativos da Play Store ou outras fontes.

#### 

#### Play Store:

Baixe aplicativos, jogos e outros.

#### Configurações:

 Personalize as configurações do PI2010.

#### ନ

#### Play Música:

- Toque músicas que você armazena no Pl2010.
- Serviço de música on-line do Google

#### ۲

#### Música:

• Toque músicas que você armazena no **PI2010**.

#### 1

#### Reprodutor de vídeo:

 Reproduza músicas que você armazena no Pl2010.

## Color

#### Galeria:

• Exiba imagens e vídeos armazenados ou produzidos no **PI2010**.

### 

#### YouTube:

• Serviço de vídeo on-line do Google

#### Play Filmes e TV:

• Serviço de filmes e TV on-line do Google (disponível em alguns países)

#### V

#### Play Livros:

• Serviço on-line de livros do Google (disponível em alguns países)

0

#### Google Play Revistas:

• Serviço de revista on-line do Google

#### Currents:

• Serviço de leitura de notícias do Google

#### •

#### Play Games:

• Serviço de jogos on-line do Google

## Chrome:

• Navegador da Web do Google

#### Navegador:

• Navegue por páginas da Web.

#### 8

#### Pesquisa do Google:

• Pesquise no PI2010 ou na Web.

#### ٩

#### Pesquisa por voz

 Serviços de ação e pesquisa por voz do Google

#### 24

#### Mapas:

• Serviço de mapas do Google

#### 8

#### Local:

• Acesso rápido à função de pesquisa de locais no Google Maps

### -

#### Navegação:

• Acesso rápido à função de navegação no Google Maps

#### 

• E-mail:Configure sua conta de e-mail no Pl2010.

#### M

#### Gmail:

• Serviço de e-mail do Google

#### Φ

- Hangouts:
  - Serviço de bate-papo do Google

#### Q

- Pessoas:
  - Lista de seus contatos, inclusive os do Gmail

#### 8+

- Google+:
  - Serviço de rede social do Google

#### B

- Blogger:
  - Serviço de criação de blogs do Google

#### 8°

#### Config. Google:

 Selecione suas configurações para serviços do Google.

#### ¢

- Downloads:
  - Veja a lista de downloads da Web.

#### APKInstaller:

• Instale e gerencie aplicativos no PI2010.

#### FI.

- ES File Explorer:
  - Acesse as pastas/arquivos no Pl2010, instale aplicativos e gerencie arquivos.

#### 9 W 5

#### Kingsoft Office:

 Crie e gerencie seu documento, seu arquivo de texto, PowerPoint e Excel.

#### 4

#### Drive:

• Serviço de armazenamento em nuvem do Google

#### 0

#### Câmera:

• Tire fotos ou grave vídeos.

#### Estúdio de filmes

• Edite clipes de vídeo.

#### 🐁 Traduzir

• Serviço on-line de tradução do Google

#### 31

#### Google Agenda:

• Adicione eventos e defina lembretes.

#### <mark>.</mark> Кеер:

Serviço de notas rápidas.

#### ٩

- Gravador de som:
  - Fazer gravações sonoras.

#### Relógio:

• Utilize o timer, o despertador e o cronômetro.

#### -

#### Calculadora

۲

#### AccuWeather

 Serviço on-line de previsão meteorológica

## Utilize a tela

### Ative ou desative a rotação da tela

1 Arraste a barra superior para baixo.

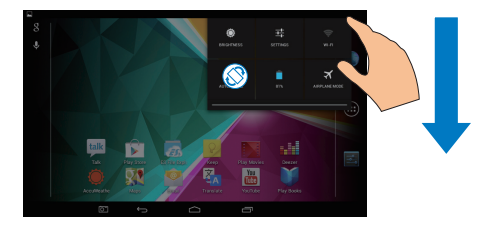

No menu suspenso, toque em  ${\ensuremath{\mathfrak{O}}}$  /  ${\ensuremath{\otimes}}$  para ativar ou desativar a rotação da tela.

#### Bloquear/desbloquear a tela

Bloqueando a tela, você pode bloquear os controles de toque da tela (exceto de alguns aplicativos ou widgets). Dessa forma, operações indesejadas não são executadas.

#### Bloqueio automático

Após um período de tempo, a tela escurece e é bloqueada automaticamente. Para definir a duração, acesse ■ > Tela > Modo de espera. Para bloquear a tela manualmente

- Pressione o botão liga/desliga/bloquear. Para desbloquear a tela
- 1 Se for necessário, pressione o botão liga/ desliga/bloquear para exibir a trava.
- 2 Arraste a trava até um ícone.

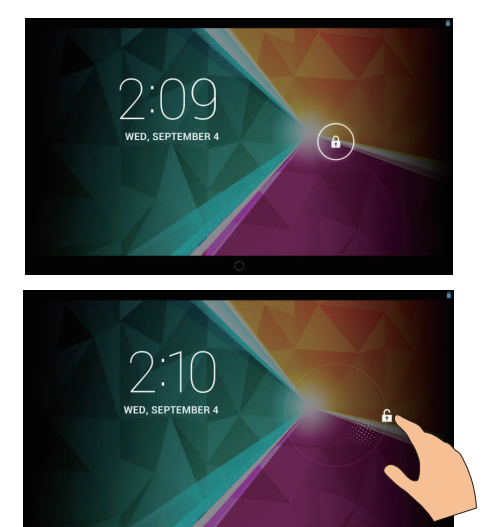

## Personalizar a tela inicial

Para acessar funções rapidamente da tela inicial, você pode adicionar e redistribuir itens.

## Adicionar ícones de aplicativos e widget

- 1 Deslize o dedo para esquerda/para direita na tela para selecionar uma página.
  - Se necessário, toque em 🛆 para retornar à tela inicial.
  - Verifique se a página não está cheia.
  - Toque em 
     APLICATIVOS ou WIDGET para abrir a lista de aplicativos ou widgets.

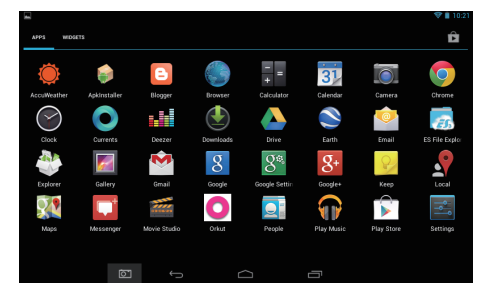

- 2 Toque e segure um ícone ou widget até a página ser exibida.
  - O ícone ou widget é adicionado à página selecionada.

#### **Excluir** itens

- 1 Mantenha um item pressionado até desbloqueá-lo.
- 2 Arraste o item para  $\mathbf{x}$ .

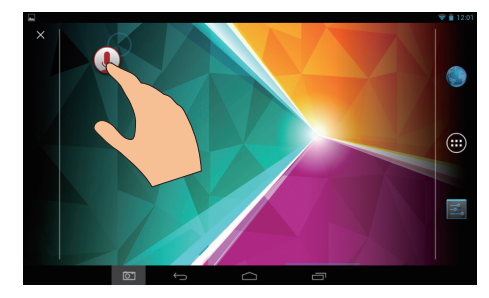

#### Redistribuir itens

- 1 Mantenha um item pressionado até desbloqueá-lo.
- 2 Arraste o item até um espaço na página.
- **3** Solte o item.
  - O item é movido para o espaço destinado.

#### Adicionar Plano de fundo

- 1 Na tela inicial, acesse > Tela > Plano de fundo.
- 2 Selecione suas opções.

### Entrada de texto

Com o teclado na tela, você pode digitar texto em vários idiomas.

#### Selecionar métodos de entrada

- Na tela inicial, selecione Configurações
   > Idioma e entrada.
- 2 Selecione seus métodos de entrada: Teclado do Google: para diversos idiomas Pesquisa por voz: para a entrada de texto por voz
- 3 Para selecionar suas opções de entrada, toque em 幸 ao lado do método de entrada.

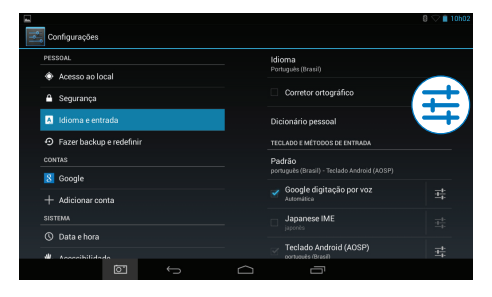

#### Inserir texto

1 Toque na caixa de texto para apresentar o teclado na tela.

2 Toque nas teclas para inserir o texto.

- Para excluir a entrada antes do cursor:
  - Selecione < 🛪.
- Para ir para a próxima linha,
  - Selecione 🕂.

#### Utilize o Teclado do Google

## Selecione as definições do teclado ou idiomas de entrada

• No teclado na tela, toque em 辈.

|         |                   |     |             |   |                  | ∦ 🌚 🔒 5:5 |
|---------|-------------------|-----|-------------|---|------------------|-----------|
| Compose | anneshuoli@gmail. | com |             |   | ;                | > SEND :  |
|         | То                |     |             |   | + 00/800         |           |
|         | Subject           |     |             |   | <b>-</b> ,       |           |
|         | Compose email     |     |             |   |                  |           |
| 0       |                   | TV  |             |   |                  |           |
| u w     |                   |     |             |   |                  |           |
| A S     | D F               | G   | H J         | к | L                | +         |
| ◆ Z     | хс                | V B | N           | м | , <sup>1</sup> - | 2         |
| 7123    | / 8               | E   | nglish (US) |   | · ` -            | - :-)     |
|         |                   | ~   |             | 5 |                  |           |

## Alternar entre os idiomas de entrada selecionados

- 1 Adicione à lista de opções os idiomas que você frequentemente usa.
  - No teclado na tela, toque em >Idiomas de entrada.
  - (2) Toque na caixa de seleção para selecionar os idiomas.
- 2 No teclado da tela, toque e segure @ para selecionar um idioma.

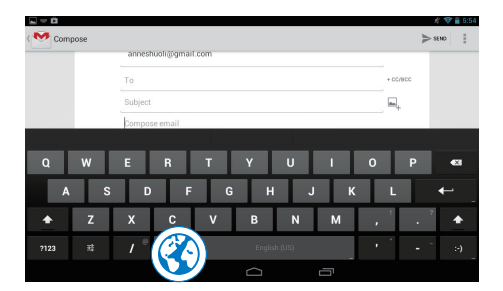

#### Alternar entre letras e números/ símbolos

Toque em ?123 ou em ABC.

 No teclado numérico/de símbolos, toque em ~\{ para alternar entre números/símbolos e mais opções de símbolo.

#### Alternar entre maiúsculas e minúsculas

 Toque em repetidamente para alternar entre reptile e reptile .

★ : a próxima letra que você digitar estará em caixa alta.

 $\boldsymbol{\Delta}$  : todas as letras que você digitar estarão em caixa baixa.

## Para trocar o modo de entrada de todas as letras maiúsculas,

- 1 Mantenha pressionado ♠ ou �.
  - → O botão muda para azul.
- 2 Quando um clique for emitido, solte o botão.
  - ↦ 👲 é exibido.
  - ➡ Todas as letras que você digitar estarão em maiúsculo.

#### Trocar para outras opções num botão

- Mantenha pressionado o botão marcado com um símbolo no canto inferior/superior direito.
  - → Uma tela pop-up é exibida.

| Compose |                               |          | ∦ ♥<br>  > s€nd | 1211 |
|---------|-------------------------------|----------|-----------------|------|
|         |                               | + 00/800 |                 |      |
|         | Subject                       | <b>.</b> |                 |      |
|         | Compose email                 |          |                 |      |
|         |                               |          |                 |      |
| Q W     | ERTYUI 🕫                      |          |                 |      |
| A S     | DFGHJK <sup>H</sup>           |          |                 |      |
| ★ Z     | X C V B N M =•0               | :-P ;-   | ) :-(           | :-)  |
| ?123 V  | / <sup>©</sup> 😵 English (US) |          |                 |      |
|         |                               |          |                 |      |

#### Editar texto

Você pode recortar, copiar e colar o texto inserido.

#### Copiar ou colar o texto selecionado

- Toque e segure o texto até a tela pop-up ser exibida.
  - → A palavra atual é selecionada, com marcas para posições de início e fim.

## 2 Arraste as marcas para selecionar ou mudar as posições de início/fim.

• Toque em **Select all** (Selecionar tudo) para selecionar todo o texto.

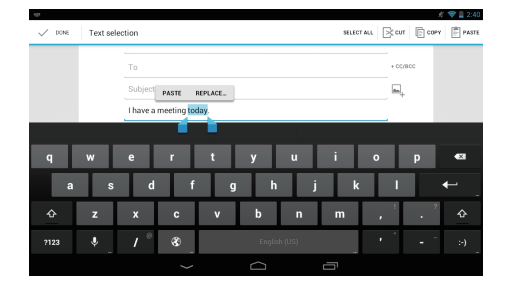

- **3** Toque em **Copy** (Copiar) ou **Cut** (Recortar).
  - → O texto selecionado é copiado ou recortado.

#### Colar o texto selecionado

Coloque o cursor em uma posição.

- 2 Toque e segure a posição até a tela popup ser exibida.
  - → Na tela pop-up, a opção Paste (Colar) é exibida.

➡ Toque em Paste (Colar).O texto é colado na posição selecionada.

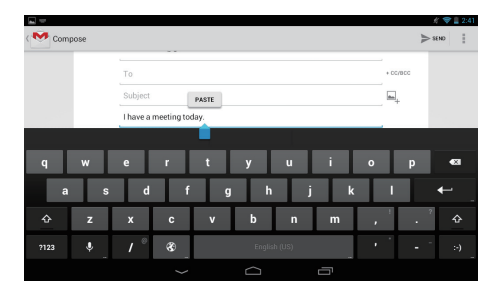

## 5 Conexões

## Conectar à Internet

Conecte o **PI2010** a um roteador wireless (Ponto de acesso).Você pode conectar o **PI2010** à rede que cobre a área do roteador. Para conectar-se à Internet, verifique se o roteador está conectado diretamente à Internet e se não é necessária a discagem no computador.

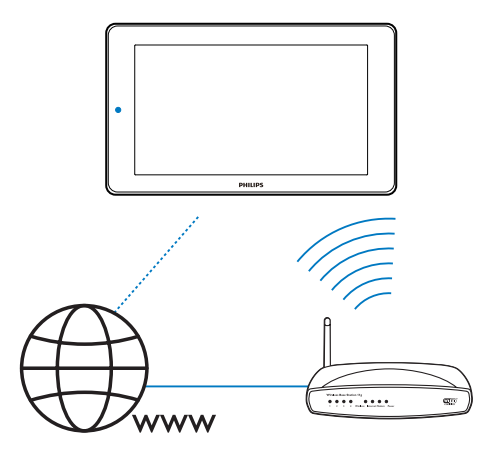

- Na tela inicial, toque em Configurações
   > ♥ Wi-Fi.
- Selecione a opção para ativar a função de Wi-Fi.
  - → Você encontrará uma lista de redes Wi-Fi que estão ao alcance.

|          |                                                |   |        |    |   |    | 3:53 |
|----------|------------------------------------------------|---|--------|----|---|----|------|
| ĬŶI<br>V | Wi-Fi                                          |   |        | ON | 6 | +  | :    |
|          | My home Wi-Fi<br>Connected                     |   |        |    |   | ۶  |      |
|          | WLAN-PH<br>Secured with WEP                    |   |        |    |   | ŧ. |      |
|          | WLAN-PUB<br>Secured with WPA/WPA2              |   |        |    |   | ŧ. |      |
|          | IPS\$<br>Secured with WPA/WPA2 (WPS available) |   |        |    |   | Ŧ. |      |
|          | Cisco<br>Secured with WPA2 (WPS available)     |   |        |    |   | Ŧ. |      |
|          |                                                |   |        |    |   |    |      |
|          |                                                |   |        |    |   |    |      |
|          |                                                | ¢ | -<br>- |    |   |    |      |

- **3** Conectar o **PI2010** a uma rede:
  - 1 Toque para selecionar uma rede.
  - - → Quando o Pl2010 for ligado novamente, Pl2010 será conectado automaticamente à rede a qual estava conectado.

#### - Nota

- Se a filtragem de endereço MAC estiver ativada no roteador; adicione o endereço MAC do Pl2010 à lista de dispositivos que podem acessar a rede. Para encontrar o endereço Wi-Fi MAC, acesse
   Configurações > Sobre o tablet > Status na tela inicial.
- Para atualizar a lista de redes, selecione > Procurar no canto superior direito da tela.
- Caso você tenha desativado a transmissão do SSID (Service Set Identifier, Identificador de conjunto de serviços) ou ocultado o SSID do roteador, insira manualmente o SSID ou o nome público da rede. Acesse Configurações > Wi-Fi. Na barra superior, selecione +.
- Se o DHCP (Dynamic Host Configuration Protocol, Protocolo de Configuração Dinâmica do Host) estiver indisponível ou desativado no roteador, insira manualmente o endereço IP do PI2010.

## Conectar seu PC

Conecte o **PI2010** a um PC usando o cabo USB.

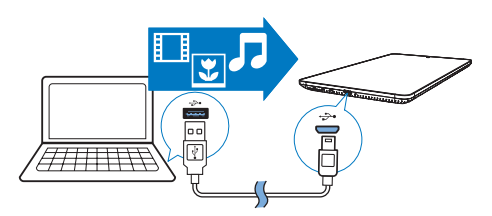

Você pode transferir aplicativos ou arquivos de mídia do seu PC para o **PI2010**,para o armazenamento interno ou para o cartão SD.

### Usar um cartão Micro SD

Insira um cartão Micro SD (até 32 GB) no **PI2010**.Você pode expandir o tamanho da memória do **PI2010**.

Ì A Date of the owner of the owner of the owner of the owner of the owner of the owner owner owner owner owner ow

## 6 Aplicativos

Com os aplicativos, você pode acessar funções, serviços e diferentes conteúdos de áudio e vídeo no **Pl2010**.

### Instalar aplicativos

No PI2010, você pode instalar aplicativos de

**(Play Store**) pela Internet; ou
outras fontes, como

outras fontes online, o armazenamento interno do **PI2010**, e

o cartão Micro SD que você inseriu no **Pl2010**.

#### **Play Store**

1 Acesse ou crie uma conta do Google para acessar os serviços do Google.

Para adicionar uma conta do Google, faça o seguinte:

 Acesse ☞ (Play Store). Toque em I > Contas.

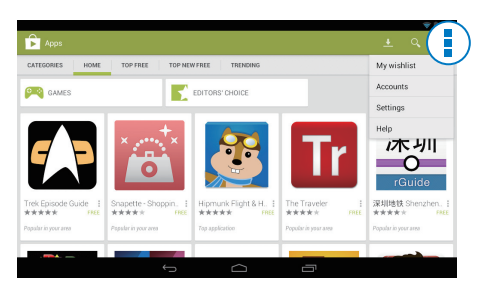

- 2 Selecione Adicionar conta.
- 3 Siga as instruções na tela para adicionar uma conta.
- 2 Procure aplicativos como necessário.
  - Toque em Q para procurar por palavra-chave.

- 3 Baixe o aplicativo:
  - Toque no aplicativo. Confirme conforme necessário.
    - Quando o download estiver completo, a instalação começará automaticamente.
    - → Confira a barra de status. Se necessário, toque no ícone para começar a instalação.

### 🔆 Dica

 Para gerenciar suas contas, acesse Configurações > CONTAS. Toque em uma conta para selecionar suas opções.

### Outras fontes

#### Permitir a instalação de fontes desconhecidas

- Na tela inicial, acesse Segurança.
   Toque para ativar Unknown sources (Fontes desconhecidas).
  - Se a função for ativada, a caixa de seleção será selecionada.

#### Download/transferência de aplicativos

- Para baixar aplicativos de fontes online, siga as instruções na tela;
- Para transferir aplicativos à memória interna ou cartão SD do dispositivo, utilize o cabo USB para conectar o Pl2010 ao seu PC.

#### Iniciar instalação

- Os aplicativos baixados iniciam a instalação automaticamente;
- Para procurar os aplicativos que você transferiu para a memória interna ou cartão SD, acesse 3. Localize os aplicativos e toque na opção para começar a instalação.

### Gerenciar aplicativos

Você pode gerenciar os aplicativos no **Pl2010**, como, por exemplo, instalar/ desinstalar aplicativos, parar de executar aplicativos ou selecionar outras opções.

- Na tela inicial, selecione Configurações
   > Aplicativos.
  - Em Descarregados, localize os aplicativos que você baixou da Play Store ou outras fontes.
  - Em Rodando, procure os aplicativos executados no Pl2010.
  - Em TODOS, localize todos os aplicativos que você instalou no Pl2010.
- 2 Toque em um aplicativo.
  - ↦ As opções e informações são exibidas.
- **3** Toque para selecionar uma opção.

## 7 Navegador

Com •, você pode navegar em páginas da Web.

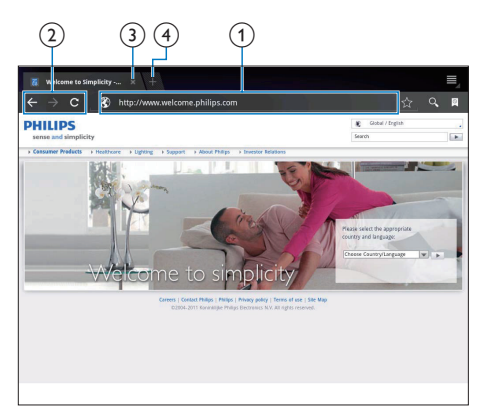

- 1 Na tela inicial, toque em .
- 2 Toque nos ícones ou na caixa de texto para fazer o seguinte:
  - Introduza o endereço das páginas da Web. Toque em ▶ para começar a pesquisa.
  - (2) Toque nos ícones para voltar, avançar ou atualizar a página da Web.
  - 3 Feche a página da Web.
  - (4) Abra uma nova página da Web.

#### Para alternar entre páginas da Web,

 Na barra superior, toque na guia da página da Web selecionada.

## Adicionar um marcador

Adicione um marcador. Você pode acessar rapidamente uma página da Web visitada.

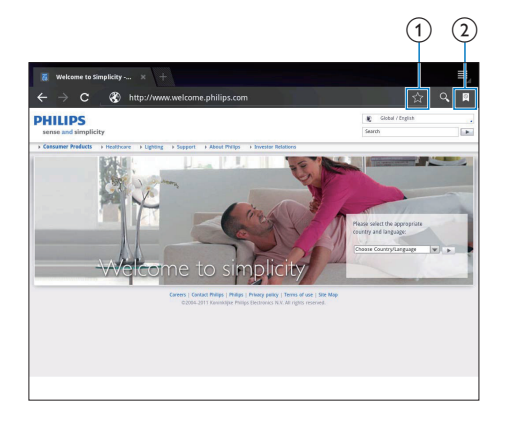

- Adicione um marcador à página da Web em questão.
- 2 Acesse as páginas da Web marcadas.

## 8 Email

No **Pl2010**, você pode receber e enviar emails como faz em um computador. Faça o seguinte:

• Configure suas contas de email no dispositivo.

## Configurar sua conta de email

No **PI2010**, configure suas contas de email das seguintes maneiras:

- Configure suas contas de email POP3 ou IMAP ou
- Configure sua conta do Microsoft Exchange para acessar a caixa de correio do Exchange no trabalho (consulte 'Configurar sua conta no Microsoft Exchange' na página 23).

#### Configurar sua conta POP3/IMAP

- 1 Na tela inicial, vá para 🖳
- 2 Configure sua conta de email:
  - Digite as informações sobre sua conta;
  - Selecione a conta pop3 ou IMAP.
- **3** Siga as instruções na tela para concluir a configuração.
  - Consulte seu provedor de serviços de email para obter as informações de configuração, tal como o servidor de saída e o servidor de entrada.

#### Selecionar as configurações da conta

- Na tela da lista de email, pressione I > Configurações.
  - ↦ Uma tela pop-up é exibida.
- 2 Selecione suas opções para a conta.

Para adicionar uma conta,

 Em I > Configurações, toque em Adicionar conta.

Para retirar uma conta,

- Em I > Configurações, selecione Remover conta.
  - → A conta em questão é removida.

## Verificar suas mensagens de email

| 16         | 53                          | <u>.</u> | ×,      | C  |        |
|------------|-----------------------------|----------|---------|----|--------|
| ★ Starn an | 53<br>nesil@163.com         | 9        | Anne Li | Ø  | Oct 28 |
| Draft      | otmail<br>nesil@hotmail.com | 0        | Anne Li | IJ | Oct 28 |
| Outb Co    | accounts                    | 9        | Anne Li | I  | Oct 28 |
| 🛱 Trash    |                             |          | Anne Li | 9  | Oct 28 |
|            |                             |          | Anne U  | 0  | Oct 28 |
|            |                             |          | Anne U  | 9  | Oct 28 |
|            |                             |          | Anne Li | IJ | Oct 27 |
|            |                             |          | Anne Li | 9  | 0ct 27 |
|            |                             |          |         |    |        |

Você pode verificar suas mensagens de email das seguintes maneiras:

- Verificar uma caixa de correio combinada;
- Verificar mensagens por conta;
- Verificar mensagens com asterisco;
- Verificar mensagens não lidas.

## Para verificar uma caixa de correio combinada,

- 1 Na tela da lista de emails, toque no nome da conta.
  - → Uma lista suspensa de nomes de contas é apresentada.

#### 2 Toque em Exibição combinada.

 Cores diferentes são usadas para marcar as mensagens de contas diferentes.

#### Para verificar mensagens de uma única conta,

- 1 Repita a **Etapa 1** em "Para verificar uma caixa de correio combinada".
- 2 Toque na conta selecionada.
  - → As mensagens da conta são exibidas.

#### Para verificar mensagens com asteriscos,

Toque na estrela ao lado da mensagem.
 → A mensagem é adicionada à pasta

#### Para verificar as mensagens não lidas,

Estrelas.

 Na tela de lista de emails, as mensagens não lidas ficam em branco.

### Escrever mensagens de email

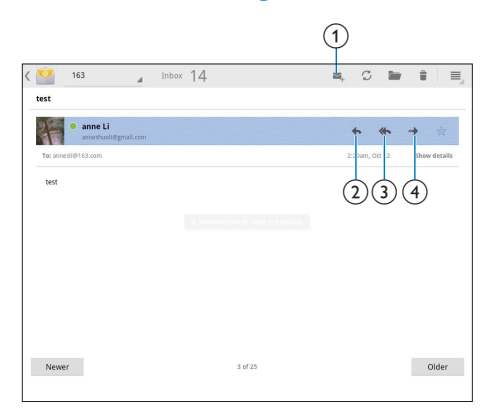

Quando você ler uma mensagem, toque nos ícones para fazer o seguinte:

- (1) Compor uma nova mensagem
- Responder
- 3 Responder a todos
- (4) Avançar

## Organizar mensagens de email

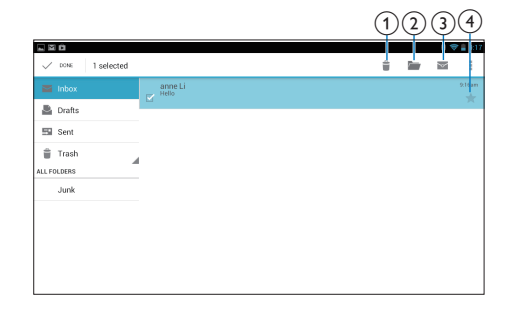

- 1 Na tela da lista de emails, selecione as mensagens que você quer gerenciar:
  - Toque nas caixas de verificação ao lado das mensagens.
    - → As mensagens selecionadas são realçadas.
- 2 Toque nos ícones para fazer o seguinte:
  - 1 Excluir as mensagens.
  - 2 Mover as mensagens à pasta selecionada.
  - (3) Marque as mensagens como lidas ou não lidas.
  - Adicionar as mensagens à pasta Estrelas.

## 9 Peças

## Câmera

Com as lentes de 0,3 megapixels na frente, você pode fazer o seguinte no **Pl2010**:

- Tirar uma foto de si mesmo usando a câmera ou o gravador de vídeo;
- Pelos aplicativos, conversar com amigos pela Internet.

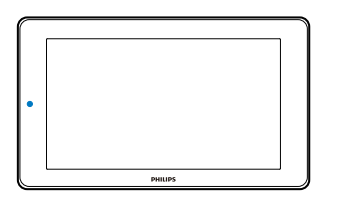

### Tirar fotos ou gravar vídeos

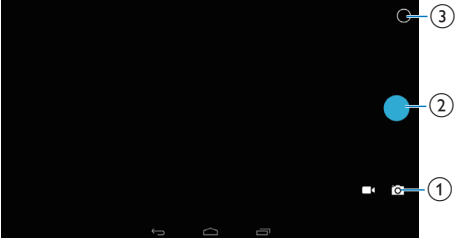

- Seletor entre modo câmera ou gravador de vídeo
- Obturador
- 3 Menu de opções
- Na tela inicial, vá para ■.
   → Os botões na tela são exibidos.
- 2 Toque em io ou em para alternar entre o modo câmera e o modo gravador de vídeo.

- **3** Para tirar fotos:
  - 1 Aponte a lente para os objetos.
  - 2 Toque em •.
  - 3 A fotografia é tirada.

#### Para gravar vídeos:

 Toque em • / • para começar ou parar uma gravação de vídeo.

#### Para ver suas fotos/seus vídeos

• Acesse a 🛛 Galeria.

#### Ampliar ou reduzir

Ao tirar fotografias ou gravar vídeos, você pode aumentar ou diminuir o zoom da imagem.

• Use os dois dedos para ampliar ou diminuir o zoom.

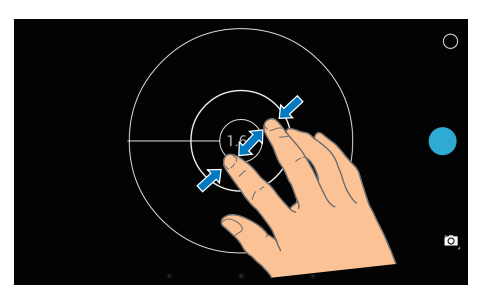

### Selecionar configurações

Toque em O para exibir o menu de opções:

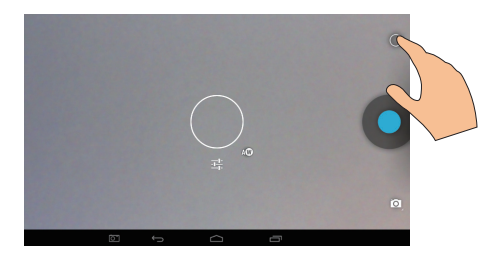

- Arraste o círculo para selecionar uma cena conveniente para seu ambiente de captura.

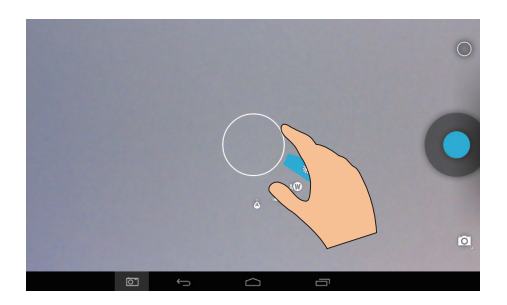

## Calendário

No dispositivo, você pode sincronizar o calendário com:

 o calendário de sua conta do Microsoft Exchange (consulte 'Configurar sua conta no Microsoft Exchange' na página 23).

## 10 Usar o dispositivo em redes corporativas

Você pode usar o **PI2010** em redes

corporativas. Instale as credenciais seguras ou certificados de segurança para poder acessar as redes corporativas.

O acesso a rede corporativa pode permitir que você defina sua conta do Microsoft Exchange e adicione uma VPN ao dispositivo. Com a conta do Microsoft Exchange, você pode acessar sua caixa de emails do Exchange no trabalho.

## Instalar credenciais seguras

Peça ao administrador da rede credenciais seguras ou certificados de segurança.

#### Para instalar as credenciais seguras,

 Assegure-se de transferir os arquivos com credenciais seguras de um PC para o cartão SD que você inseriu no dispositivo.

Nota

- No Pl2010, veja se as credenciais seguras estão salvas no diretório raiz do cartão SD, não em uma pasta.
- 2 Instale as credenciais seguras:
  - Na tela inicial, acesse > Segurança > Instalar do cartão SD.
  - (2) Toque no arquivo para iniciar a instalação.
  - 3 Defina a senha e o nome para as credenciais como solicitado.

Para aplicar as credenciais seguras,

- Em 
   , selecione Segurança > Credenciais confiáveis.
- 2 Verifique se a credencial foi selecionada.
  - Se a função for ativada, a caixa de seleção será selecionada.
  - → No dispositivo, permita que os aplicativos usem as credenciais seguras.

### Configurar sua conta no Microsoft Exchange

- 1 Na tela inicial, vá para 🗠
- 2 Configure sua conta de email:
  - Digite as informações sobre sua conta e selecione Exchange como o tipo de conta.
  - Se você configurou outras contas de email, selecione 1 > Configurações na tela de lista de emails. Toque em Adicionar conta.
- **3** Siga as instruções na tela para concluir a configuração.
  - Para o endereço do servidor, digite o endereço da Web do Outlook Web Access, por exemplo, owa.nome\_ da\_empresa.com ou mail. nome\_da\_ empresa.com/owa.
  - Para obter outras informações de configuração, tal como nome de domínio e nome de usuário, consulte seu administrador de sistema.

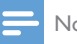

#### Nota

• O dispositivo pode funcionar com o Microsoft Exchange 2003 e 2007.

## Adicionar VPN

A Rede privada virtual (VPN) permite que você se conecte a redes privadas por acesso seguro. Às vezes, você necessita do acesso à VPN para se conectar a redes corporativas.

#### Para adicionar uma VPN no dispositivo

- 1 Peça ao administrador da rede as informações de configuração.
- 2 Na tela inicial, acesse > Redes sem fio e outras > Mais > VPN.
- 3 Configure a VPN como solicitado.
- 4 Instale as credenciais seguras como necessário (consulte 'Instalar credenciais seguras' na página 23).

#### Para se conectar à VPN,

- 1 Verifique se conectou o Pl2010 à Internet.
- 2 Na tela inicial, acesse > Redes e dispositivos sem fio > Mais.
  - ↦ Uma lista de VPNs é exibida.
- **3** Toque na VPN para começar a conexão.

## 11 Configurações

#### Para selecionar suas configurações,

- 1 Acesse 🖬 pela tela inicial.
- 2 Deslize o dedo para cima ou para baixo para percorrer as listas de opções.
- 3 Toque em uma opção para selecioná-la.

## REDES E DISPOSITIVOS SEM FIO

### Wi-Fi

Em REDES E DISPOSITIVOS SEM FIO > Wi-Fi, selecione suas configurações para Wi-Fi no dispositivo.

#### Adicionar rede Wi-Fi Digitar o SSID manualmente

SSID (Service Set Identifier) é o nome de um roteador. Pelo nome, o roteador é reconhecido por outros dispositivos Wi-Fi. Se você tiver ocultado o SSID do roteador (por exemplo, desativando a transmissão do SSID), o roteador ficará invisível na lista de redes disponíveis. Para conectar o **PI2010** ao roteador, digite o SSID do roteador manualmente antes de procurar redes disponíveis no **PI2010**.

- 1 Em Wi-Fi, arraste a barra deslizante para ativar o Wi-Fi.
- 2 Na barra superior, toque em +.
- 3 Digite o SSID do roteador.
  - → O PI2010 começa procurando a rede.
  - Você pode localizar a rede na lista de redes.
- 4 Conecte o PI2010 à rede.

#### Notificação de rede

#### Ative a opção **Network notification** (Notificação de rede). Na base da tela, **?** aparece quando uma rede Wi-Fi aberta está disponível.

- 1 Em Wi-Fi, arraste a barra deslizante para ativar o Wi-Fi.
- 2 Na barra superior, toque em 🛿 e selecione Avançado > Notificação de rede.

#### Modo avião

Ligue o modo de avião quando:

 Você deve desativar o acesso ao Wi-Fi por questões de segurança, como em um avião.

Em **REDES E DISPOSITIVOS SEM FIO**, selecione **Mais > Modo avião**.Você pode ativar ou desativar o acesso a Wi-Fi.

### Configurações da VPN

Use as configurações da VPN para acessar redes privadas, como redes corporativas (consulte 'Usar o dispositivo em redes corporativas' na página 23).

## DISPOSITIVO

#### Som

Em **Sound** (Som), selecione as definições de sons para seu dispositivo.

| Volumes     | Arraste o controle deslizante<br>para selecionar o nível de |
|-------------|-------------------------------------------------------------|
|             | volume para mídia, notificações<br>e alarmes                |
| Som de      | Defina um arquivo de áudio                                  |
| notificação | como toque.                                                 |
| padrão      |                                                             |
| Sons do     | Os sons são reproduzidos                                    |
| toque       | quando você toca na tela.                                   |
| Som do      | Os sons são reproduzidos                                    |
| bloqueio    | quando você bloqueia/                                       |
| de tela     | desbloqueia a tela.                                         |

#### Tela

Em **Display** (Tela), selecione as configurações da tela:

| Brilho         | Arraste o controle             |
|----------------|--------------------------------|
|                | deslizante para alterar o      |
|                | brilho da tela.                |
| Plano de fundo | Defina o papel de parede       |
|                | do dispositivo.                |
| Modo de        | Após o período de tempo        |
| espera         | selecionado, a tela desliga    |
|                | automaticamente. Para          |
|                | economizar a energia da        |
|                | bateria, selecione um valor    |
|                | baixo.                         |
| Daydream       | Selecione suas opções          |
|                | de proteção de tela: qual      |
|                | protetor de tela e quando      |
|                | será exibido.                  |
|                | Quando a proteção de tela      |
|                | estiver ativada, toque na tela |
|                | para sair.                     |
| Tamanho da     | Selecione o tamanho da         |
| fonte          | exibição da tela.              |

#### Configuração de captura de imagens

- Na Configuração de captura de imagens, toque em Mostrar o botão de captura na barra de status para ligá-lo.
  - → O botão de captura será exibido.
- 2 Toque no botão de captura para capturar uma imagem.

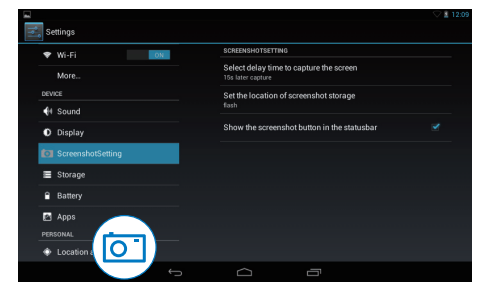

#### Armazenamento

Em **Armazenamento**, conheça as informações de espaço sobre o armazenamento interno e o cartão SD em seu **PI2010**.

#### **Bateria**

Em **Bateria**, verifique o uso da bateria pelos aplicativos.

#### **Aplicativos**

Em Aplicativos, gerencie os aplicativos no armazenamento interno do Pl2010.

### Acesso ao Local

- Em Acessar minha localização, ative ou desative as opções.
  - Se a função for ativada, a caixa de seleção será selecionada.
  - → Você pode autorizar ou reprovar que as informações do seu local sejam usadas em serviços online de localização, tal como o Maps ou outros serviços e aplicativos relevantes.

### Segurança

#### Bloqueio de tela

Por padrão, para desbloquear a tela do **Pl2010**, pressione o botão ligar/desligar/bloquear, depois arraste a trava até um ícone.

Em **Bloqueio de tela**, você pode definir um padrão, PIN ou senha como a segurança do desbloqueio. Para desbloquear a tela, essa segurança de desbloqueio é exigida.

| None      | Desative o bloqueio. |
|-----------|----------------------|
| (Nenhuma) |                      |
|           |                      |

| Deslizar    | Deslize para desbloquear a  |  |
|-------------|-----------------------------|--|
|             | tela (padrão).              |  |
| Desbloqueio | Defina o reconhecimento de  |  |
| facial      | face como a segurança de    |  |
|             | desbloqueio.                |  |
| Pattern     | Defina um padrão como a     |  |
| (Padrão)    | segurança do desbloqueio.   |  |
| PIN         | Defina um PIN que consista  |  |
|             | em números.                 |  |
| Password    | Defina uma senha que        |  |
| (Senha)     | consista numa combinação de |  |
|             | números, letras e símbolos. |  |

#### Senhas visíveis

Sua senha consiste em vários caráteres. Para verificar se digitou os caracteres corretamente, mostre-os ao digitar a senha. Ative ou desative a opção **Manter senhas visíveis**.

- Toque na caixa de seleção.
  - Se a função for ativada, a caixa de seleção será selecionada.

#### Administradores de dispositivo

Os aplicativos em redes corporativas exigem direitos de administrador de dispositivo, tal como o email e o calendário em sua conta do Microsoft Exchange.

Antes de desinstalar um aplicativo, desative os direitos de administrador de dispositivo.

- Em **Administradores de dispositivo**, toque em um aplicativo.
  - Os direitos de administrador do dispositivo são desativados.
  - Você não pode sincronizar dados para o aplicativo.

#### Fontes desconhecidas

No **PI2010**, você pode instalar aplicativos baixados do È (**Play Store**) ou outras fontes diferentes do ₱.

- Para os aplicativos de fontes diferentes do È, toque em Fontes desconhecidas para permitir a instalação no Pl2010.
  - Se a função for ativada, a caixa de seleção será selecionada.

#### Verificar aplicativos

Para a segurança do seu sistema no **PI2010**, assegure-se de ligar **Verificar aplicativos**.

- Se a função for ativada, a caixa de seleção será selecionada.
- Você pode desativá-lo ou obter avisos quando um aplicativo nocivo estiver sendo instalado.

#### Credenciais confiáveis

Você precisa instalar credenciais confiáveis para acessar alguns aplicativos no Pl2010, por exemplo, para acesso à rede corporativa. (consulte 'Usar o dispositivo em redes corporativas' na página 23)

#### Instalar de um cartão SD

Para acessar alguns aplicativos no Pl2010, você precisa instalar aplicativos do cartão SD instalado noPl2010 (consulte 'Usar o dispositivo em redes corporativas' na página 23).

### Idioma e entrada

#### Idioma

Em **Selecionar idioma**, selecione o idioma para as instruções na tela do **PI2010**.

#### Dicionário pessoal

Em **Dicionário pessoal**, adicione ou retire palavras ou frases do dicionário do usuário. Você pode personalizar as sugestões de palavras exibidas na tela pop-up durante sua entrada de texto no teclado do Google.

#### Para adicionar uma palavra ou frase,

 Toque em + para adicionar uma palavra ou frase.

#### Para editar uma palavra ou frase,

- Toque na palavra ou frase.
   → Uma tela pop-up é exibida.
- 2 Edite a palavra ou frase.

#### Para remover uma palavra ou frase,

• Toque em 🛢 ao lado da palavra ou frase.

#### Pesquisa por voz

Em **Pesquisa por voz**, selecione suas opções de Pesquisa de voz do Google.

#### Conversão de texto em voz

Em **Conversão de texto em voz**, selecione suas opções para:

 a saída de voz para a função de acessibilidade no dispositivo.

#### Instalar dados de voz

Baixe dados de voz para síntese da fala.

- 1 Conecte o dispositivo à Internet.

#### Selecione suas opções para a saída de voz

- 1 Em Taxa de Fala, selecione uma velocidade na qual o texto é lido: Muito devagar, devagar, Normal, Rápida e Muito Rápida.
- 2 Toque em Listen to an example (Ouvir um exemplo).
  - Suas opções são usadas para reproduzir a demonstração da síntese de fala.

### Fazer backup e redefinir

Em Fazer Backup e redefinir > Configuração original, você pode apagar todos os dados gravados no armazenamento interno do Pl2010.

## CONTAS

Em **CONTAS**, adicione, remova ou gerencie uma conta.

- Toque em Adicionar conta para adicionar uma conta.
- Toque em uma conta para gerenciá-la, como, por exemplo, remover a conta ou selecionar opções de sincronização.

### Data e hora

#### Configuração automática

Na Internet, você pode sincronizar a data e a hora no **PI2010** usando os serviços online da Philips.

Para ativar a configuração automática do relógio,

- 1 Em Data e hora, toque para habilitar Data e hora automáticas.
  - Se a função for ativada, a caixa de seleção será selecionada.
- 2 Em Selecionar fuso horário, selecione o fuzo horário atual.
- 3 Em Formato 24 horas e Escolher formato de data, selecione suas opções para a exibição da hora e da data.

#### Configuração manual

1 Em Data e hora, toque para desabilitar Data e hora automáticas.

- Se a função for desativada, a caixa de seleção será desmarcada.
- 2 Toque para definir data, hora e fuso horário em **Definir data, Definir hora** e **Definir fuso horário**.
  - Para selecionar uma data, toque nela no calendário.

## Acessibilidade

Com a função de acessibilidade, as ações na tela do dispositivo são lidas em voz alta pela tecnologia de conversão de texto em fala, como os toques, que indicam a seleção de itens do menu. Para as pessoas que não podem ler a tela claramente, a função permite que usem o dispositivo numa maneira mais fácil.

#### Usar a função de acessibilidade

- 1 Toque em TalkBack para habilitar a função.
- 2 Em Saída de texto para fala, selecione suas opções para saída de voz.

## Auto-rotate screen (Girar tela automaticamente)

Em **Girar tela automaticamente**, toque para habilitar ou desabilitar a rotação da tela.

### Sobre o tablet

Em **Sobre o tablet**, veja o status e as informações sobre o **PI2010**.

## System updates (Atualizações do sistema)

Em Atualizações do sistema, procure atualizações do PI2010. Verifique se conectou o dispositivo à Internet.

Registe seu **PI2010** para acessar as atualizações de firmware.

#### Registrar

- 1 Verifique se conectou o dispositivo à Internet.
- 2 Para registrar o **PI2010** no www.philips. com/welcome,
  - Selecione Atualizações do sistema > Registrar.
  - 2 Digite seu endereço de email válido.
    - Você receberá uma mensagem de email de ConsumerCare@Philips. com.
  - (3) Use o link de página da Web no email para concluir o registro.

#### Para verificar as informações de registro

Você pode verificar se registrou o **PI2010**, se concluiu o registro e a conta que usou para o registro.

Toque em Registro > Informações de registro.

#### Para cancelar o registro do Pl2010

Para usar outro endereço de email como sua conta no site www.philips.com/welcome, você pode desregistrar o **PI2010**.

- 1 Toque em Registro > Cancelar registro.
- 2 Confirme quando solicitado.

#### Atualizar

- Certifique-se de que a bateria do dispositivo esteja carregada em mais de 75%.
- 2 Verifique se conectou o dispositivo à Internet.
- 3 Selecione Atualizações do sistema > Atualizar.
  - O dispositivo começa a verificar a atualização de firmware.
  - ➡ As informações de firmware são exibidas.
- 4 Siga as instruções na tela para baixar a atualização de firmware em seu dispositivo.
  - → Quando a mensagem "Um arquivo update.zip foi detectado na memória do dispositivo. Deseja fazer a atualização?" for exibida, o download será concluído.

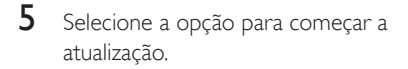

름 Nota

- Durante o processo de atualização, não toque na tela nem nos botões.
- Mantenha o dispositivoligado antes da conclusão da atualização do firmware.

## Status e informações sobre o dispositivo

Em Status,

- **Status da bateria**: mostra o status da carga da bateria.
- Nível da bateria: exibe o percentual restante de energia na bateria.
- Endereço IP: exibe o endereço IP atribuído ao Pl2010 quando o dispositivo é conectado a uma rede Wi-Fi.
- Endereço Wi-Fi MAC: exibe o identificador exclusivo atribuído ao adaptador de rede do PI2010. Se a filtragem de endereço MAC estiver ativada no roteador, adicione o endereço MAC do PI2010 à lista de dispositivos que podem acessar a rede.

Informações legais: informações legais sobre o Pl2010

Número do modelo: número de modelo do dispositivo

Versão do Android:versão de firmware da plataforma Android na qual odispositivo está sendo executado

Número do build: versão do software do PI2010

## 12 Verificar atualizações de firmware

Conecte o **PI2010** a uma rede Wi-Fi.Você pode receber notificações sobre atualizações de firmware. Arraste para baixo a barra superior para ver as notificações.

### Atualizar o firmware online

No **PI2010**, você pode atualizar o firmware pelos serviços online da Philips na Internet (consulte 'System updates (Atualizações do sistema)' na página 29).

## 13 Dados técnicos

#### Alimentação

- Adaptador de energia SUN-0500150 Entrada: 100 - 240V ~ 50/60Hz, 0,3A Saída: DC 5 V, 1,5 A
- Fonte de alimentação: bateria recarregável interna de polímeros de íons de lítio, com 3,7 V, 2.500 mAh
- Tempo de reprodução' reprodução de vídeo por Wi-Fi: até 3 horas

#### Temperatura de operação

• 0°C a 30°C

#### Tela

- Tipo: tela LCD sensível ao toque
- Medida diagonal da tela (pol.): 7
- Resolução: 800 × 480 pixels

#### Plataforma

Android™ 4.2

#### Conectividade

- Fone de ouvido com plugue de 3,5 mm
- USB: 2.0, alta velocidade, tipo Micro
- Rede local wireless: Wi-Fi 802.11 b/g/n

#### Som do fone de ouvido

- Separação de canais: > 45 dB
- Resposta em frequência: 60 a 18.000 Hz
- Potência de saída: 2 × 3,8 mW (máximo)
- Relação sinal-ruído: > 80 dB

#### Som do alto-falante

- Resposta em frequência: 100 a 15.000 Hz
- Potência de saída: 600mW
- Relação sinal-ruído: > 60 dB

#### Reprodução de áudio

 Formatos suportados: WAV, MP3, AAC /. m4a, OGG, 3GPP, AMR-NB (mono), AMR-WB (estéreo), FLAC, MIDI (Tipos 0 e 1 (.mid, .xmf,.mxmf)), RTTTL/RTX (.rtttl, .rtx), OTA (.ota) e iMelody (.imy)

#### Captura de áudio

 AMR-NB Taxa de bits: 4,75 a 12,2 kbps

Taxa de amostragem: 8 kHz

Arquivo suportado: 3GPP (.3gp)

- Especificado
   Taxa de bits: 128 kbps
   Taxa de amostragem: 44,1 kHz
   Formato do arquivo: MP3
- Microfone embutido: mono

#### Reprodução de vídeo

 Formatos suportados: MPEG-4 (.3gp), H.264 AVC (3gp, .mp4), H.263 (3gp, .mp4), VP8 (.webm)

#### Captura de vídeo

- Formato da tela H. 264 (4:3 ou 16:9 selecionável)
- Resolução do vídeo:VGA (640 × 480)
- Taxa de quadros: 30 quadros por segundo
- Container: .mp4
- Formato de áudio: MP3
- Lente: tamanho do foco fixo
- Tempo de gravação: depende do armazenamento

#### Reprodução de imagens estáticas

#### Captura de imagens estáticas

- Resolução da foto:VGA (640 × 480)
- Formato da foto: JPEG, PNG
- Lente: tamanho do foco fixo

#### Mídia de armazenamento

- Capacidade da memória interna<sup>2</sup>: 4 GB NAND Flash
- Armazenamento externo: Slot para cartão de memória Micro SD (capacidade máxima do cartão de memória: 32 GB)

#### Aplicativos pré-carregados

- Play Store, Pesquisa do Google, Pesquisa por voz, Chrome, Mapas, Google+, Blogger, Gmail, Hangouts, Drive, YouTube, Play Filmes & TV (disponível em alguns países), Play Música, Play Livros (disponível em alguns países), Tradutor
- Navegador, Galeria, Estúdio de filmes, Câmera, E-mail, Agenda, Relógio, Calculadora
- ES File Explorer, AccuWeather

#### Nota

- <sup>1</sup> Baterias recarregáveis têm um número limitado de ciclos de carga. A duração da bateria e o número de ciclos de carga variam de acordo com o uso e as configurações.
- <sup>2</sup> 1 GB = 1 bilhão de bytes; a capacidade de armazenamento disponível é menor: Não é possível contar com a capacidade de memória total porque parte da memória é reservada para o dispositivo. A capacidade de armazenamento é baseada em 4 minutos por música e 128 kbps de codificação MP3.
- A memória interna é compartilhada com o sistema operacional por tanto a capacidade de memória interna livre está sujeita a variações.

## 14 Garantia

Qualquer uma das seguintes condições de uso indevido observadas ou detectadas neste dispositivo poderá anular a garantia do usuário deste dispositivo:

- Defeitos ou danos resultando de uso anormal do produto pelo cliente, como superfícies de plástico e outras partes externas expostas arranhadas, rachadas ou quebradas, claramente contraria as instruções operacionais, assim como derramamento de líquidos ou alimentos de qualquer espécie;
- Defeitos ou danos resultando de testes, instalação, alteração, modificação de qualquer espécie em nossos produtos, assim como de reparos executados por uma assistência técnica não autorizada;
- Quebras ou danos observados após o momento da aquisição (gabinete, cabos, tela, etc.);
- Produtos que tiveram o número de série removido, adulterado ou tornado ilegível;
- Defeitos e danos resultando do uso de componentes não compatíveis com a marca Philips; (gabinete, cabos, cartões, fonte de alimentação, peças gerais, etc.);
- Defeitos e danos causados por agentes naturais (inundação, névoa salina e outro tipo de descarga elétrica) ou por exposição a calor excessivo;
- Defeitos ou danos causados pelo uso de software e (ou) hardware não compatível com as especificações técnicas de produtos Philips;
- Peças que se desgastam com o uso regular, tais como cabos, pilha, botões, etc.;
- Incidentes de danos acidentais, tais como quedas, uso indevido, contato com e/ou imersão em líquidos.

## Evite o uso prolongado do aparelho com volume superior a 85 decibéis, pois isto poderá prejudicar a sua audição.

Recomendamos ajustar o volume a partir de um nível baixo até poder ouví-lo confortavelmente e sem distorções.

A tabela abaixo lista alguns exemplos de situações e respectivos níveis de pressão sonora em decibéis.

| Nível de<br>Decibéis                                                   | Exemplos                                                    |
|------------------------------------------------------------------------|-------------------------------------------------------------|
| 30                                                                     | Biblioteca silenciosa, sussurros leves                      |
| 40                                                                     | Sala de estar, refrigerador, quarto longe do trânsito       |
| 50                                                                     | Trânsito leve, conversação normal, escritório silencioso    |
| 60                                                                     | Ar condicionado a uma distância de 6 m, máquina de costura  |
| 70                                                                     | Aspirador de pó, secador de cabelo, restaurante ruidoso     |
| 80                                                                     | Tráfego médio de cidade, coletor de lixo, alarme de         |
|                                                                        | despertador a uma distância de 60 cm                        |
| OS RUÍDOS ABAIXO PODEM SER PERIGOSOS EM CASO DE EXPOSIÇÃO<br>CONSTANTE |                                                             |
| 90                                                                     | Metrô, motocicleta, tráfego de caminhão, cortador de grama  |
| 100                                                                    | Caminhão de lixo, serra elétrica, furadeira pneumática      |
| 120                                                                    | Show de banda de rock em frente às caixas acústicas, trovão |
| 140                                                                    | Tiro de arma de fogo, avião a jato                          |
| 180                                                                    | Lançamento de foguete                                       |
|                                                                        |                                                             |

Informação cedida pela Deafness Research Foundation, por cortesia

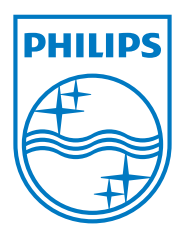

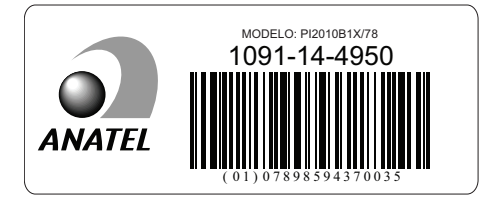

Especificações sujeitas a alterações sem aviso prévio 2014 © WOOX Innovations Limited. All rights reserved. Philips and the Philips' Shield Emblem are registered trademarks of Koninklijke Philips N.V. and are used by WOOX Innovations Limited under license from Koninklijke Philips N.V.